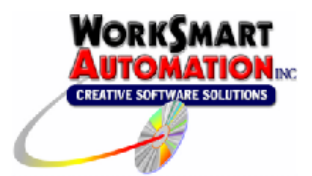

Application Note 0006 Changing the ReportBuilder™ Client UDL settings from a Windows Vista Machine

## Problem:

When attempting to change the ReportBuilder<sup>™</sup> project database setting via the ReportBuilder<sup>™</sup> Client UDL shortcuts; (either from the WorkSmart programs group or the ReportBuilder<sup>™</sup> Client menu option), the new setting will not persist and defaults to the SampleProject.mdb file.

WorkSmart Automation has confirmed this to be a problem on Windows Vista machines and suggests the following workaround.

## Workaround:

Replace the existing RBServer.udl file with a new one and change its properties by right-clicking the file and choosing properties.

This file is installed on Windows Vista machines in:

## "C:\ProgramData\WorkSmart Automation\ADDINS\ReportBuilder"

- 1. Rename the existing RBServer.uld file to old\_RBServer.udl
- Create a new text document and rename it RBServer.udl Make sure you rename it to have the .udl extension. The file should be named *RBServer.udl*. You will need to confirm the renaming of the file.
- 3. Right-click on the new RBServer.udl file and choose properties.
- From the Provider Tab of the RBServer.udl properties window, choose Microsoft Jet 4.0 OLE DB Provider. ReportBuilder<sup>™</sup> UDL supports only Microsoft Jet 4.0 OLE DB.

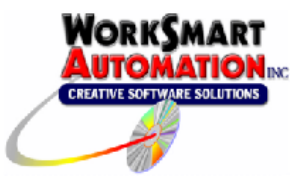

## Application Note 0006

Changing the ReportBuilder™ Client UDL settings from

a Windows Vista Machine

| General         Provider         Connection         Advance           Select the data you want to connect to:         Image: Connection         Image: Connection                                                                                                    | 41                                                                                                    | Security                                                                                                    | Details                                                                                                    | Previ                                                                          | ous Versio             | ns |
|----------------------------------------------------------------------------------------------------|----------------------------------------------------------------------------------------------------|----------------------------------------------------------------------------------------------------|----------------------------------------------------------------------------------------------------|--------------------------------------------------------------------------------|------------------------|----|
| elect the data you want to connect to:                                                                                                    | General                                                                                                    | Provider                                                                                                    | Connect                                                                                                    | ion                                                                            | Advance                | ed |
| OLE DB Provider(s)  Microsoft Uice 120 Access Database Engine OLE DB Prov Microsoft Olice 120 Access Database Engine OLE DB Prov Microsoft OLE DB Provider for Data Mining Services Microsoft OLE DB Provider for ODBC Drivers Microsoft OLE DB Provider for ODBC Drivers Microsoft OLE DB Provider for ODache Services 8.0  Microsoft OLE DB Provider for OLacle Microsoft OLE DB Provider for OLacle Microsoft OLE DB Provider for OLacle Microsoft OLE DB Provider for OLacle Microsoft OLE DB Provider for OLacle Microsoft OLE DB Provider for OLacle Microsoft OLE DB Provider for OLacle Microsoft OLE DB Provider for OLacle Microsoft OLE DB Provider for OLacle Microsoft OLE DB Provider for Microsoft DLE DB Nervider Microsoft OLE DB Microsoft OLE DB Microsoft OLE DB Microsoft Directory Services  Microsoft OLE Material Microsoft Directory Services Microsoft OLE Material Microsoft Directory Services  Microsoft OLE Material Microsoft Directory Services  Microsoft OLE Material Microsoft Directory Services  Microsoft OLE Material Microsoft Directory Services  Microsoft OLE Material Microsoft Directory Services  Microsoft OLE Material Microsoft Directory Services  Microsoft Microsoft Directory Services  Microsoft Microsoft Microsoft Directory Services  Microsoft Microsoft | elect the dat                                                                                                    | a you want to o                                                                                                    | connect to:                                                                                                    |                                                                                |                        | _  |
| Microsoft Jail 40 OLE: DB Provider           Microsoft Office 12.0 Access Database Engine OLE DB Pro           Microsoft OLE: DB Provider for Analysis Services 3.0           Microsoft OLE: DB Provider for Analysis Services           Microsoft OLE: DB Provider for Data Mining Services           Microsoft OLE: DB Provider for OBEC Drivers           Microsoft OLE: DB Provider for ODBC Drivers           Microsoft OLE: DB Provider for ODBC Drivers           Microsoft OLE: DB Provider for ODBC Drivers           Microsoft OLE: DB Provider for Oracle           Microsoft OLE: DB Provider for SQL Server           Microsoft OLE: DB Simple Provider           Microsoft OLE: DB Simple Provider           Microsoft OLE: DB Simple Provider           Microsoft OLE: DB Simple Provider           Microsoft OLE: DB Simple Provider           Microsoft OLE: DB Simple Provider           Microsoft OLE: DB Simple Provider           Microsoft OLE: DB Provider           Microsoft OLE: DB Provider           Microsoft Directory Services           IE: DB Provider for Microsoft Directory Services           IE: DB Provider for Microsoft Directory Services                                                                                                    | OLE DB P                                                                                                    | rovider(s)                                                                                                    |                                                                                                    |                                                                                |                        | -  |
| Microsoft Office 12.0 Access Database Engine OLE DB Pro<br>Microsoft OLE DB Provider for Data Mining Services 30<br>Microsoft OLE DB Provider for Data Mining Services<br>Microsoft OLE DB Provider for Data Mining Service<br>Microsoft OLE DB Provider for ODAP Services 8.0<br>Microsoft OLE DB Provider for OLAP Services 8.0<br>Microsoft OLE DB Provider for SOLS Server<br>Microsoft OLE DB Provider for SSL Server<br>Microsoft OLE DB Provider for SSL Server<br>Microsoft OLE DB Provider for SSL Server<br>Microsoft OLE DB Provider for SSL Server<br>Microsoft OLE DB Simple Provider<br>Microsoft OLE DB Simple Provider<br>Microsoft OLE DB Simple Provider<br>Microsoft OLE DB Simple Provider<br>Microsoft OLE DB Simple Provider<br>Microsoft OLE DB Simple Provider<br>Microsoft OLE DB Simple Provider<br>Microsoft DLE DB Simple Provider<br>Microsoft DLE DB Simple Provider Microsoft Directory Services<br>(                                                                                                    | Microsoft.                                                                                                    | let 4.0 OLE DB                                                                                                    | Provider                                                                                                    |                                                                                |                        |    |
| OLE DB Provider for Microsoft Directory Services     ( <u>m</u> <u>m</u> <u>h</u> <u>ext</u> <u>s</u> <u>h</u> <u>ext</u> <u>s</u> <u>h</u> <u>ext</u> <u>s</u> <u>h</u> <u>ext</u> <u>s</u> <u>s</u>                                                                                                    | Microsoft (<br>Microsoft (<br>Microsoft (<br>Microsoft (<br>Microsoft (<br>Microsoft (<br>Microsoft (<br>Microsoft (<br>Microsoft (<br>Microsoft ( | Jiftice 12.0 Acc<br>JLE DB Provid<br>JLE DB Provid<br>JLE DB Provid<br>JLE DB Provid<br>JLE DB Provid<br>JLE DB Provid<br>JLE DB Provid<br>JLE DB Provid<br>JLE DB Simple | ress Database i<br>er for Analysis S<br>er For Data Mir<br>er for Indexing :<br>er for ODBC Dr<br>er for OLAP Se<br>er for Oracle<br>er for Search<br>er for SQL Serv<br>Provider | Engine UL<br>Services 9<br>sing Service<br>Service<br>rvices 8.0<br>rvices 8.0 | .E DB Pro<br>.0<br>xes | E  |
| Next >>                                                                                                    |                                                                                                    | hape<br>trovider for Micr                                                                                                    | osoft Directoru                                                                                                    | Services                                                                       |                        | ÷  |
| Next >>                                                                                                    | 1                                                                                                    | ionaction more                                                                                                    | III                                                                                                    | 00.1003                                                                        | •                      |    |
|                                                                                                    |                                                                                                    |                                                                                                    |                                                                                                    | C                                                                              | <u>N</u> ext >>        |    |

5. From the Connection Tab of the RBServer.udl properties window, click the ellipse (...) button to browse for your ReportBuilder<sup>™</sup> project database.

| RBServer.udl Properties                           |                                                  |             |          |                |  |  |  |  |  |
|---------------------------------------------------|--------------------------------------------------|-------------|----------|----------------|--|--|--|--|--|
| All                                               | Security                                         | Details     | Pre      | vious Versions |  |  |  |  |  |
| General                                           | Provider                                         | Connect     | ion      | Advanced       |  |  |  |  |  |
| Specify the fo                                    | Specify the following to connect to Access data: |             |          |                |  |  |  |  |  |
| 1. Select or enter a database name:               |                                                  |             |          |                |  |  |  |  |  |
| an\Documents\ReportBuilder Projects\RBS_test1.mdt |                                                  |             |          |                |  |  |  |  |  |
| 2. Enter information to log on to the database:   |                                                  |             |          |                |  |  |  |  |  |
| User <u>n</u> ame: Admin                          |                                                  |             |          |                |  |  |  |  |  |
| Password:                                         |                                                  |             |          |                |  |  |  |  |  |
| ☑ Blank password ■ Allow saving password          |                                                  |             |          |                |  |  |  |  |  |
|                                                   |                                                  |             |          |                |  |  |  |  |  |
|                                                   |                                                  |             |          |                |  |  |  |  |  |
|                                                   |                                                  |             |          |                |  |  |  |  |  |
|                                                   |                                                  |             |          |                |  |  |  |  |  |
|                                                   |                                                  |             |          |                |  |  |  |  |  |
|                                                   |                                                  |             |          |                |  |  |  |  |  |
|                                                   |                                                  |             | T        | 1 Course line  |  |  |  |  |  |
|                                                   |                                                  |             | <u> </u> | est Connection |  |  |  |  |  |
|                                                   |                                                  |             |          |                |  |  |  |  |  |
|                                                   |                                                  |             |          |                |  |  |  |  |  |
|                                                   |                                                  |             |          |                |  |  |  |  |  |
| OK                                                | Cano                                             | el <u>A</u> | pply     | Help           |  |  |  |  |  |

- 6. Select your ReportBuilder<sup>™</sup> project database and then click Apply then click OK.
- 7. Restart Excel.